# **VPU software update Hardware Requirements**

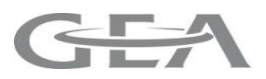

Please note: CowScout VPUs (7750-0119-903) first generation (v1) This can only be updated to version 3.23.17.645.

| V-Packs - Übersich                                              | t                 |                        |              |          | VP8001 V-PU                                                |
|-----------------------------------------------------------------|-------------------|------------------------|--------------|----------|------------------------------------------------------------|
| ypu_1 👻 😐                                                       |                   |                        |              |          | FC VELOS                                                   |
| V-Packs                                                         | IP-Adresse        | Version                | Diagnose     | Firmware | ART.NR. 9911057                                            |
| (0) VP8001 (1)                                                  | 10.100.27.51      | 1.52.05                | 100087100802 | OK       | SERIAL NR: 8408 8 0007 (                                   |
| igene Aufgaben                                                  | Betrieb Schr      | nelleingabe            | Listen       |          | *                                                          |
| iigene Aufgaben                                                 | Betrieb Schr      | nelleingabe            | Listen       |          | *nedep                                                     |
| Eigene Aufgaben<br>/-Packs - Übersich                           | Betrieb Schr<br>t | nelleingabe            | : Listen     |          | <sup>*</sup> ーーニー<br>VP8001 V-PU-2                         |
| Eigene Aufgaben<br>⁄-Packs - Übersich<br>↓ vpu_1 - 0            | Betrieb Schr<br>t | nelleingabe            | : Listen     |          | VP8001 V-PU-2<br>FC VELOS<br>VP8001                        |
| Eigene Aufgaben<br>/-Packs - Übersich<br>  vpu_1 - 0<br>v-Packs | Betrieb Schr<br>t | nelleingabe<br>Version | E Listen     | Firmware | *<br>VP8001 V-PU-2<br>FC VELOS<br>VP8001<br>ART.NR 9911057 |

| VPU hardware version 1         | VPU hardware version 2            |  |  |
|--------------------------------|-----------------------------------|--|--|
| Serial number with xxxx B xxxx | Serial number with xxxx ">B" xxxx |  |  |
| Name:VP8001 V-PU               | Name:VP8001 V-PU-2                |  |  |
| Display: VP8001 / v1           | Display: VP8001 / v2              |  |  |

# **Updating Cow Scout**

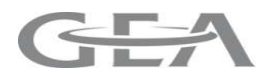

#### Finding existing software version

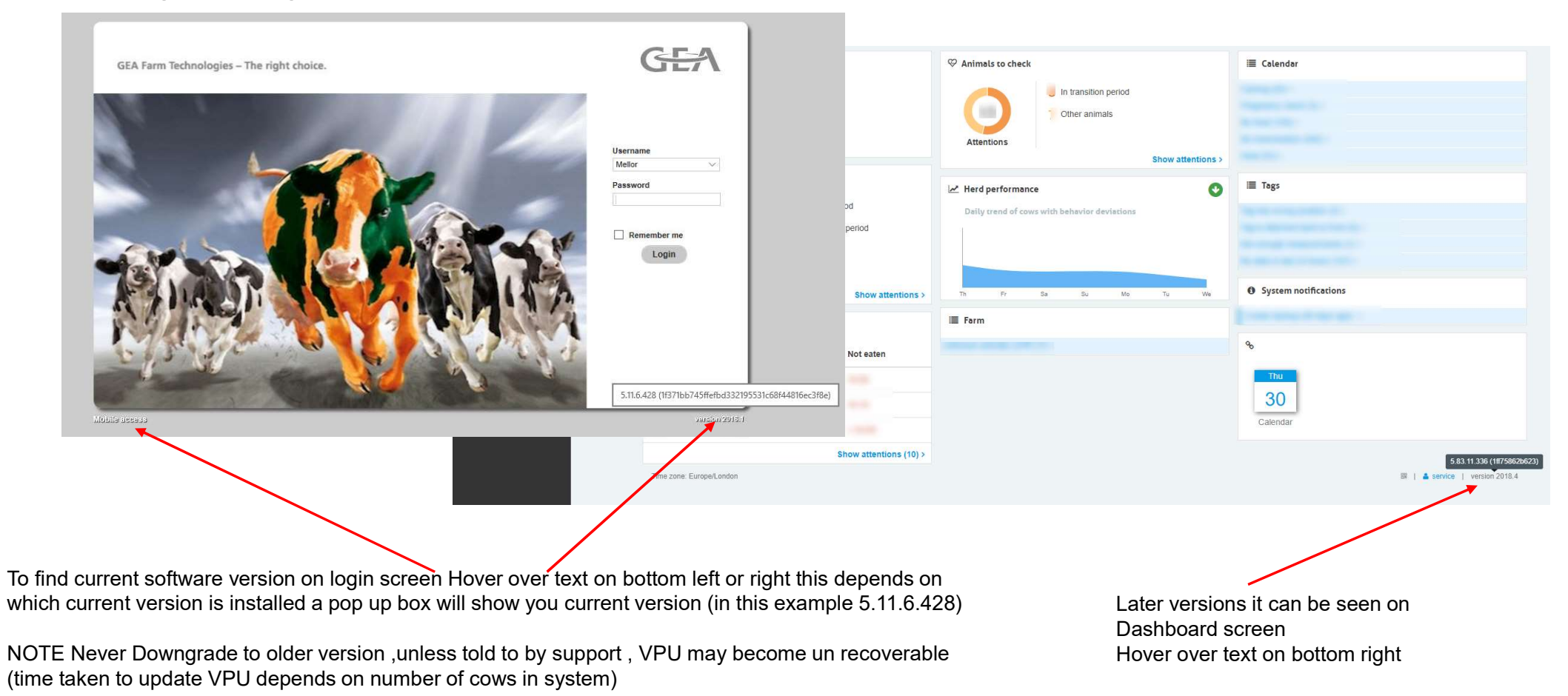

#### **Backup First !**

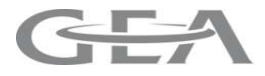

Backup to PC - This is similar to downloading a file from internet Maintenance / System / BackupRestore

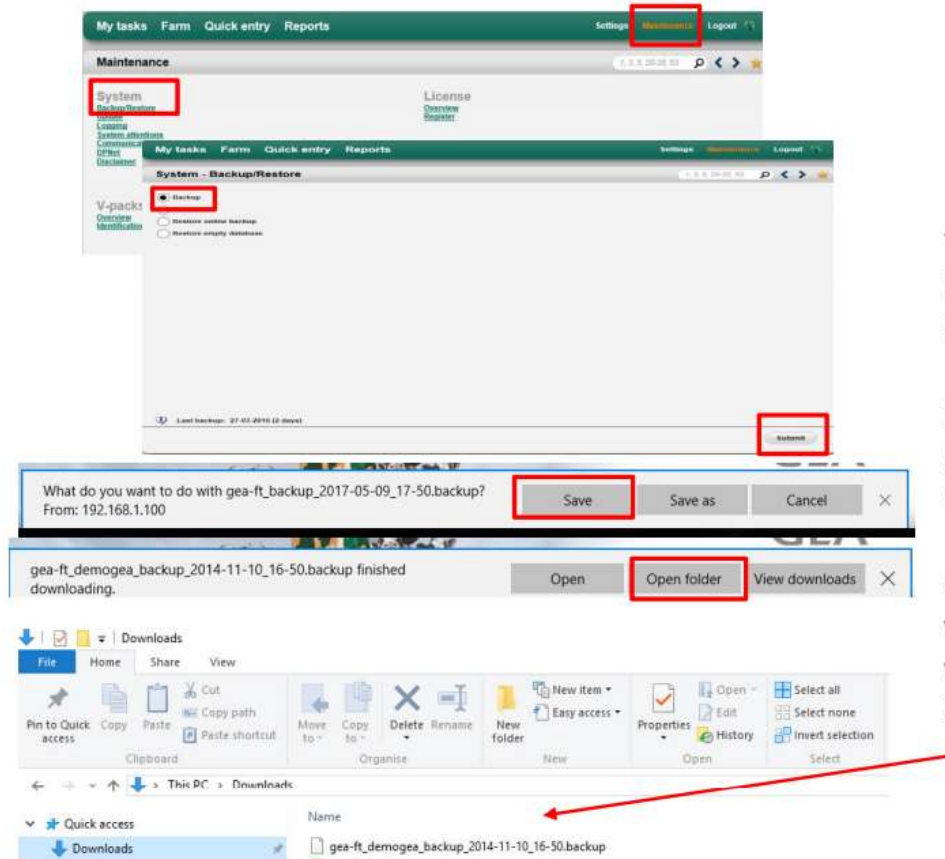

This example using Windows 10 Microsoft EDGE Browser Other web browsers will be different

[Save] option will save in PC Download folder (To save to other location or your memory stick Click [Save as])

Clicking [Open folder] will take you to the downloaded backup file which will have Name date & time of backup as file name

## **Cow Scout Software Update – VPU software version Requirement**

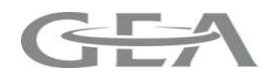

- Update VPU software which is located in the folder DairyPlan>DPNet B>Velos (or on USB stick)
- 2<sup>nd</sup> generation VPU (s) can be updated to version VPU v4x. See technical info. TI 2015-30 for more info
- Also see latest Dairyplan Update TI for more info
- NOTE ! Taurus version may also need updating to match VPU software version

**Warning** if PC not connected to internet you may find its not possible to install later Taunus versions Check this by updating Taunus first before updating VPU as you will not be able to sync with Dairyplan if you update VPU and then find you cannot update Taunus (see training documents for Taunus installation)

Please note: Cow Scout VPUs (7750-0119-903) for the first generation (v1) this can only be updated to version 3.23.17.645.

Cow Scout VPUs of the second generation (v2) Must be updated in specific order starting at older version first Find your VPU software version then continue with next version in the list shown below

Example VPU has software version 5.11 first update to 5.29 then to 5.83-SR8

Older than **3.23** Update to version **3.23.17.645 3.23.17.645** Update to **4.x** or **5.11 5.11** Update to **5.29 5.29** Update to version **5.83-SR8** 

At each update step remember to update the internal software for VP8001 & VP4101 / 4102 (see pages later in this document)

**NOTE ! Taurus** version may also need updating to match VPU software version **Warning** if PC not connected to internet you may find its not possible to install later Taunus versions Check this before updating VPU as you will not be able to sync with Dairyplan if you update VPU and then find you cannot update Taunus

4 Cow Scout software updates

## **Cow Scout Software Update - VPU**

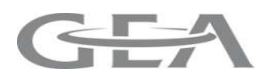

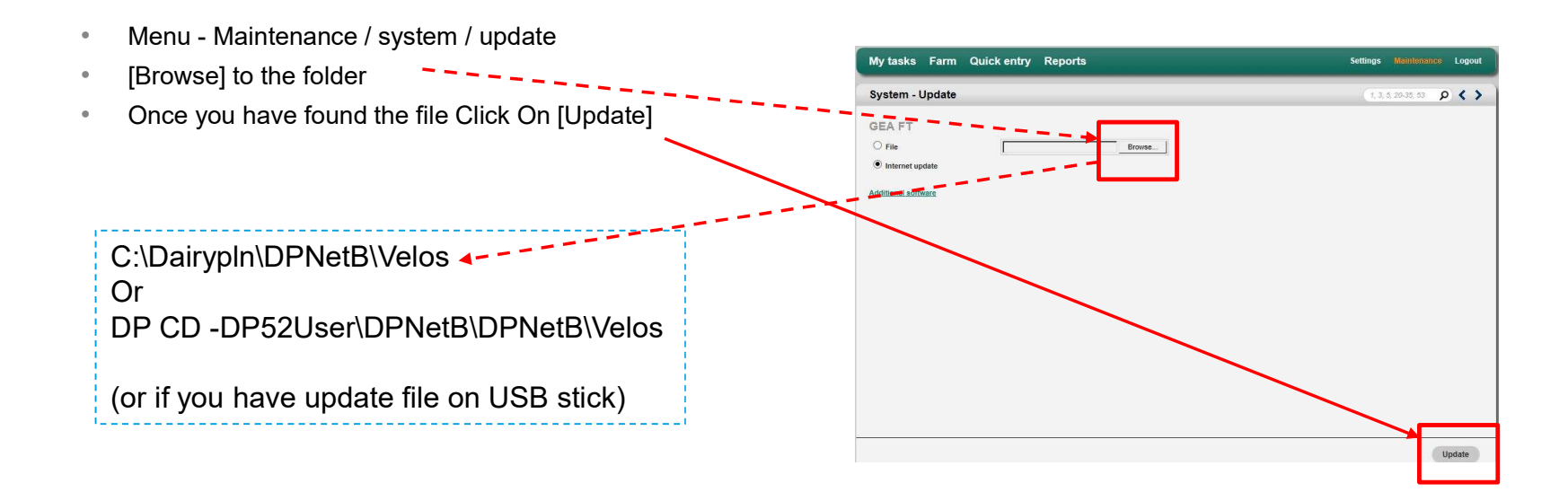

# Software Updates VPU VP8001

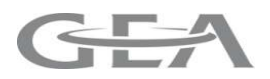

When you update the VPU Software to for example version VPU v5.11.6.428

This package may contain 3 or more elements

Web Pages that are the user interface, what you see on the web Browser

software for the VPU VP8001

Software for the VP410x

Once a VPU update has been performed

Check the web page Maintenance /V-Pack / Overview

if VPU8001 needs update do that first (time taken to update VPU depends on number of cows in system)

Below the screen shot shows that a VP4101 needs update

| My tasks Farm Quicl             | k entry Reports                  |                                                          | Settings Maintenance Logout                                        |  |
|---------------------------------|----------------------------------|----------------------------------------------------------|--------------------------------------------------------------------|--|
| V-packs - Overview              |                                  |                                                          | (1, 3, 5, 20-35, 53 👂 🕻 🔰                                          |  |
| U > vpu_1                       |                                  |                                                          |                                                                    |  |
| V-packs                         | IP Address                       | Version                                                  | Firmware                                                           |  |
| (10) VP8001 / v2                | 192.168.1.100                    | 1.54.10                                                  | Ok                                                                 |  |
|                                 | Selec<br>Click<br>Click<br>Watch | t the Compon<br>Update<br>Yes to the [Ar<br>h progress % | nent to be updated with a Tick<br>re you sure] message<br>get 100% |  |
| → selected items: update / rebo | ot                               |                                                          |                                                                    |  |

# Software Updates VP410x Via VPU

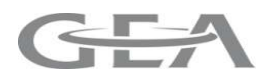

When you update the VPU Software to for example version VPU v5.11.6.428

This package may contain 3 or more elements

Web Pages that are the user interface, what you see on the web Browser

software for the VPU VP8001

Software for the VP410x

Once a VPU update has been performed ,Check the web page Maintenance /V-Pack / Overview Below the screen shot shows that a VP4101 needs update

| My tasks Farm Qu           | ick entry Reports |              |                   | Settings Mainter   |     | Logo | out |
|----------------------------|-------------------|--------------|-------------------|--------------------|-----|------|-----|
| V-packs - Overview         |                   |              |                   | 1, 3, 5, 20-35, 53 | ۶ < | >    | *   |
| U > vpu_1                  |                   |              |                   |                    |     |      |     |
| V-packs                    | IP Address        | Version      | Firmware          |                    |     |      |     |
| (0) VP8001 / v2            | 192.168.1.100     | 1.54.10      | Ok                |                    |     |      |     |
|                            | Selec             | t the Compon | ent to be updated | l with a Tick      | ٦   |      |     |
|                            | Click             | Update       |                   |                    |     |      |     |
| Click Yes to th            |                   |              | e you sure] mess  | age                |     |      |     |
|                            | Watch             | n progress % | get 100%          |                    |     |      |     |
| selected items: update / p | eboot             |              |                   |                    | _   |      |     |

# Software Updates VPU VP8001

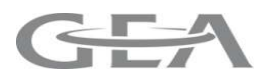

When you update the VPU Software to for example version VPU v5.11.6.428

This package may contain 3 or more elements

Web Pages that are the user interface, what you see on the web Browser

software for the VPU VP8001

Software for the VP410x

Once a VPU update has been performed

Check the web page Maintenance /V-Pack / Overview

if VPU8001 needs update do that first (time taken to update VPU depends on number of cows in system)

Below the screen shot shows that a VP4101 needs update

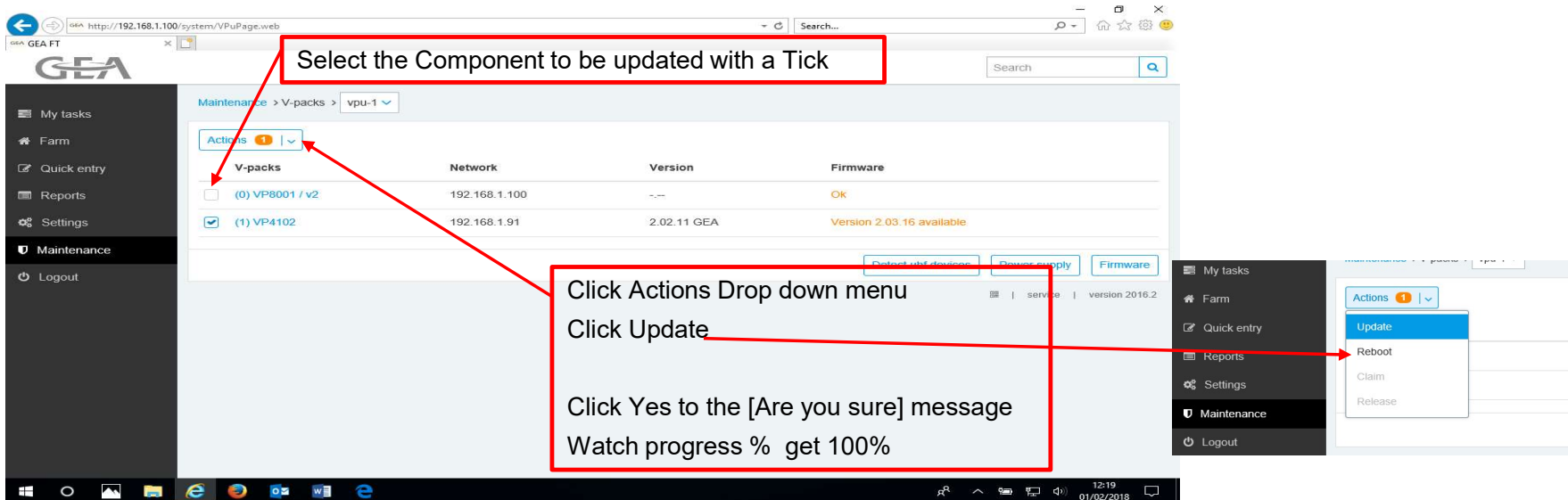

# Software Updates VP410x Via VPU

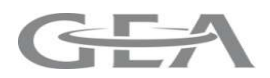

When you update the VPU Software to for example version VPU v5.29.xx

This package may contain 3 or more elements

Web Pages that are the user interface, what you see on the web Browser

software for the VPU VP8001

Software for the VP410x

Once a VPU update has been performed ,Check the web page Maintenance /V-Pack / Overview Below the screen shot shows that a VP4102 needs update

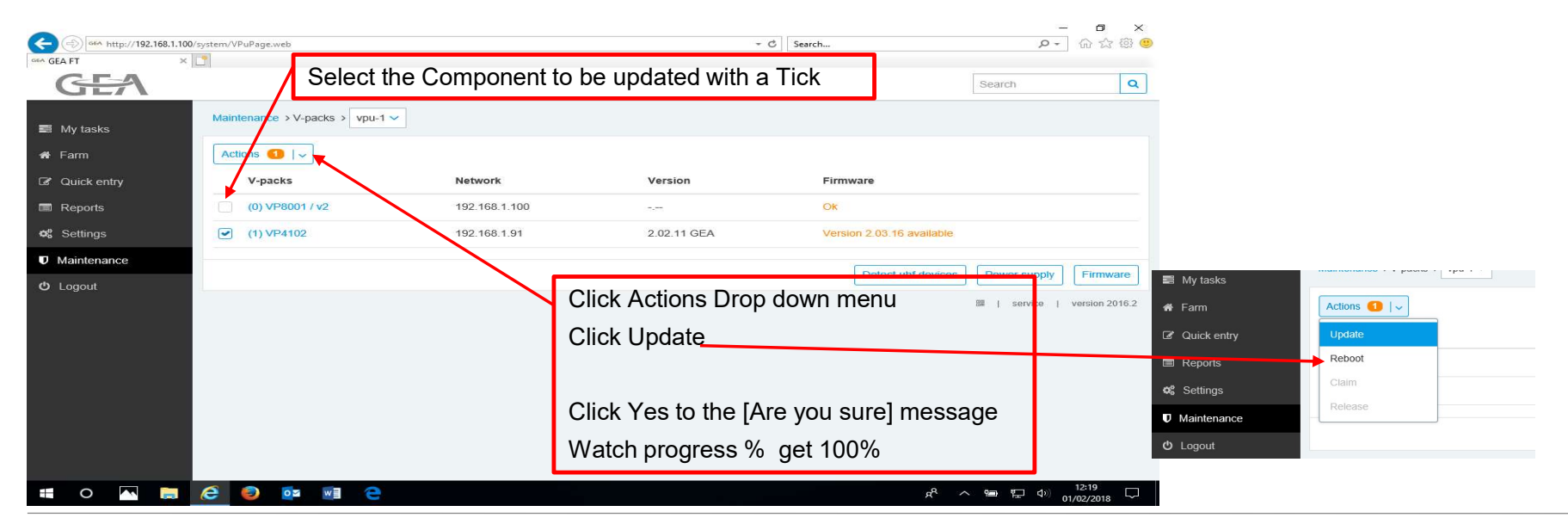

9 DisserSteed tvsidlitWase ttd-dates r and Footer"